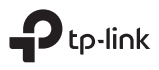

# TP-Link Technologies Co., Ltd.

Specifications are subject to change without notice. Ptp-link is a registered trademark of TP-Link Technologies Co., Ltd. Other brands and product names are trademarks or registered trademarks of their respective holders.

No part of the specifications may be reproduced in any form or by any means or used to make any derivative such as translation, transformation, or adaptation without permission from TP-Link Technologies Co., Ltd. Copyright © 2019 TP-Link Technologies Co., Ltd. All rights reserved.

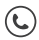

For technical support, the user guide and other information, please visit https://www.tp-link.com/support/

# **Quick Installation Guide**

# Bluetooth 4.0 Nano USB Adapter

# CONTENTS

- 01 / Bahasa Indonesia
- 05 / 日本語
- 09 / 한국어
- 13 / 繁體中文
- 17 / ไทย
- 21 / Tiếng Việt
- עברית / 28

# Untuk Windows 8 / 8.1 / 10

# 1 Hubungkan ke Komputer

Masukkan adapter ke port USB di komputer Anda secara langsung.

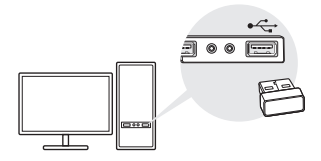

Catatan: Sebelum Anda melanjutkan, silakan matikan semua perangkat Bluetooth yang ada (baik yang ada di dalam maupun di pihak ketiga) di komputer Anda.

# 2 Sambungkan Dengan Perangkat Bluetooth

a. Klik dua kali ikon 🛞 (Bluetooth) pada bilah menu.

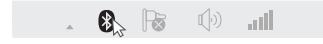

Catatan: Jika ikon Bluetooth tidak muncul, lihat FAQ-> Q1.

b. Untuk Windows 10, klik **Tambah Bluetooth** atau perangkat lain untuk memindai perangkat Bluetooth. Untuk Windows 8 / 8.1, lewatkan langkah ini. c. Pilih perangkat Bluetooth Anda dari daftar dan ikuti petunjuk pada layar untuk menyelesaikan sambungan.

Catatan: Pastikan perangkat Bluetooth Anda disetel agar dapat ditemukan.

# Untuk Windows XP / 7

## 1 Hubungkan ke Komputer

Masukkan adapter ke port USB di komputer Anda secara langsung.

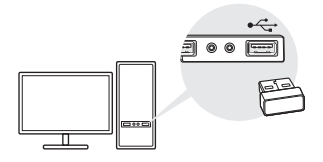

Catatan: Sebelum Anda melanjutkan, silakan matikan semua perangkat Bluetooth yang ada (baik yang ada di dalam maupun di pihak ketiga) di komputer Anda.

# 2 Instal Driver Bluetooth

a. Unduh driver di

https://www.tp-link.com/download-center

b. Unzip folder yang diunduh dan jalankan Setup.exe.

- c. Ikuti petunjuk pada layar untuk menginstal driver. Selama penginstalan, ubah Mode Penemuan ke Discovery ON.
- d. Setelah proses selesai, restart komputer Anda untuk menyelesaikan instalasi.

Catatan: Jika Anda tidak dapat menginstal driver dengan sukses, nonaktifkan perangkat lunak antivirus dan firewall, kemudian coba lagi.

## 3 Pasangkan Dengan Perangkat Bluetooth

a. Klik kanan ikon 🚯 (Bluetooth) pada menu bar dan pilih Tambah Perangkat Bluetooth.

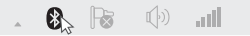

b. Pilih perangkat Bluetooth Anda dari daftar dan klik **Berikutnya**. Ikuti petunjuk pada layar untuk menyelesaikan pasangan..

Catatan:

- 1. Pastikan perangkat Bluetooth Anda diatur agar dapat ditemukan.
- 2. Jika ikon Bluetooth tidak muncul, lihat FAQ-> Q1.

# Pertanyaan yang Sering Diajukan

# Q1. Apa yang harus saya lakukan jika ikon Bluetooth tidak muncul?

A1. Pastikan Anda telah menginstal driver Bluetooth jika menggunakan sistem Windows XP atau Windows 7. Dan

restart komputer setelah menginstal driver.

A2. Pastikan tidak ada perangkat Bluetooth lain di komputer. Jika ada, nonaktifkan semua perangkat Bluetooth yang ada di Device Manager, lalu masukkan adapter dan coba lagi.

# Q2. Mengapa adapter tidak berfungsi dengan perangkat Bluetooth saya?

A1. Pastikan perangkat Anda memiliki fungsi BLUETOOTH.

A2. Untuk perangkat dengan protokol Bluetooth yang tidak standar, seperti Logitech Mouse dan Airpods, mungkin ada beberapa masalah kompatibilitas.

Jika Anda masih memiliki pertanyaan dan butuh bantuan lebih lanjut, kunjungi https://www.tp-link.com/faq-2316.html

## Windows 8/8.1/10

## 1パソコンに挿し込む

パソコンの USB ポートに、直接このアダプターを挿し 込みます。

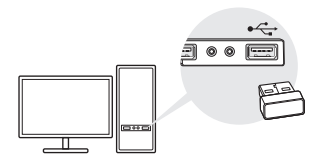

注:設定に先立ち、お使いのコンピュータの既存のBluetoothデバイス(内 蔵およびサードパーティ共に)をすべて無効にしてください。.

## 2 Bluetooth 端末とペアリング

a.メニューバーの段 (Bluetooth アイコン) をクリック。

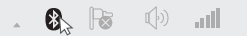

注: Bluetooth アイコンがない場合は FAQ->Q1 をご覧ください。

b. Windows 10 の場合は、Bluetooth またはその他の デバイスを追加をクリックして Bluetooth 端末をスキ ャンしてください。Windows 8/8.1 の場合は c を行 います。 c.追加したい Bluetooth 端末をリストから選択し、画面 表示に従い接続をします。

注:接続の際は Bluetooth 端末が発見可能な状態にしてください。

#### Windows XP/7 の場合

#### 1パソコンに挿し込む

パソコンの USB ポートに、直接このアダプターを挿し 込みます。

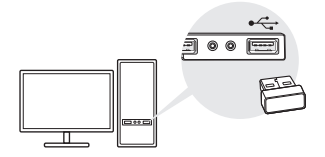

注:設定に先立ち、お使いのコンピュータの既存のBluetoothデバイス(内 蔵およびサードパーティ共に)をすべて無効にしてください。

#### 2 Bluetooth ドライバーをインストール

a.以下のページからドライバーをダウンロードします。

https://www.tp-link.com/download-center ダウンロードしたフォルダを展開し、Setup.exe を起動します。

b.画面表示に従いインストールをします。インストール の最中にディスカバリーモードを ON に切り替えてく ださい。

c.手順が完了したらパソコンを再起動したら設定完了で す。

注:ドライバーのインストールが出来ない場合は、アンチウイルスソ フトやファイアウォールを一旦無効化してお試しください。

#### 3 Bluetooth 端末とペアリング

a. メニューバーの 🚯 (Bluetooth) アイコンを右クリック し、Bluetooth デバイスを追加をクリックします。

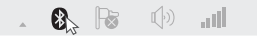

b.追加したい Bluetooth 端末をリストから選択し次へを クリックし、 画面表示に従い接続をします。

注:

1. Bluetooth が発見可能な状態にしておいてください。

2. Bluetooth アイコンがない場合は FAQ->Q1 をご覧ください。

# よくある質問 (FAQ)

#### Q1. Bluetooth アイコンが見つからない場合はどうす ればいいですか?

A1. Windows XP や7 を使用している場合はドライバ ーがインストールされているかを確認してください。ま た、インストール後はパソコンを再起動して下さい。

A2. 他に Bluetooth デバイスがパソコンに接続されてい る場合は、デバイスマネージャーを開きそれを無効にし てから、アダプターを差し込み再度お試しください。

#### Q2. 使用している Bluetooth 端末が使用できない場合 はどうすればいいですか?

A1. 端末が BLUETOOTH 対応かを確認してください。

A2. Logicool 製 マ ウ ス や Airpods な ど、 独 自 の Bluetooth 規格を使用している端末は互換性に問題が生 じる場合があります。

その他の問題については以下の FAQ をご覧ください。 https://www.tp-link.com/faq-2316.html

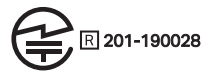

### Windows 8 / 8.1 / 10 의 경우

# 1 컴퓨터에 연결

어댑터를 컴퓨터의 USB 포트에 직접 삽입하십시오 .

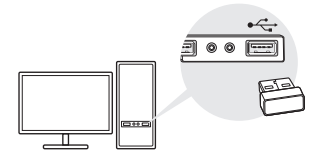

참고 : 계속하기 전에 컴퓨터에서 기존 블루투스 장치 ( 내장형 및 타사 형 ) 를 모두 비활성화하십시오 .

## 2 블루투스 장치와 페어링

 a. 메뉴 표시 줄에서 (Bluetooth) 아이콘을 두 번 클릭하 십시오.

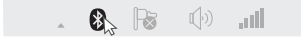

참고 : 블루투스 아이콘이 나타나지 않으면 FAQ-> Q1을 참조하십시오.

b. Windows 10 의 경우 블루투스 또는 기타 장치 추가를 클 릭하여 Bluetooth 장치를 검색합니다 . Windows 8 / 8.1 의 경우이 단계를 건너 뜁니다 .

## c. 목록에서 Bluetooth 장치를 선택하고 화면의 지시에 따라 연결을 완료하십시오.

참고 : 블루투스 장치가 검색 가능으로 설정되어 있는지 확인하십시 오 .

#### Windows XP / 7 의 경우

1 컴퓨터에 연결

어댑터를 컴퓨터의 USB 포트에 직접 삽입하십시오 .

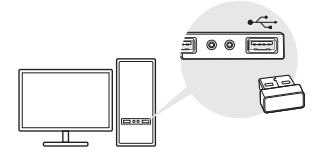

참고 : 계속하기 전에 컴퓨터에서 기존 블루투스 장치 ( 내장형 및 타사 형 ) 를 모두 비활성화하십시오 .

#### 2 블루투스 드라이버 설치

- a. https://www.tp-link.com/download-center 에서 드라이버 를 다운로드하십시오.
- b. 다운로드 한 폴더의 압축을 풀고 Setup.exe 를 실행하십 시오.

- c. 화면의 지시에 따라 드라이버를 설치하십시오. 설치 중에 발견 모드를 발견으로 변경하십시오.
- d. 프로세스가 완료되면 컴퓨터를 다시 시작하여 설치를 완료 하십시오.

참고 : 드라이버를 성공적으로 설치할 수 없으면 바이러스 백신 소프트웨어 및 방화벽을 해제 한 다음 다시 시도하십시오 .

#### 3 블루투스 장치와 페어링

 a. 메뉴에서 () (블루투스) 아이콘을 마우스 오른쪽 버튼으 로 클릭하고 블루투스 장치 추가를 선택하십시오.

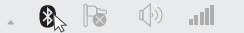

- b. 목록에서 블루투스 장치를 선택하고 다음을 클릭하십시오. 화면의 지침에 따라 페어링을 완료하십시오.
  - 노트 :

1. 블루투스 장치가 검색 가능으로 설정되어 있는지 확인하십시오 .

2. 블루투스 아이콘이 나타나지 않으면 FAQ-> Q1 을 참조하십시오.

# 자주 묻는 질문

Q1. 블루투스 아이콘이 나타나지 않으면 어떻게해야합니까?

A1. Windows XP 또는 Windows 7 시스템을 사용하는 경우 블루투스 드라이버를 설치했는지 확인하십시오. 드라이버를 설치 한 후 컴퓨터를 다시 시작하십시오. A2. 컴퓨터에 다른 블루투스 장치가 없는지 확인하십시오. 장치 관리자에서 기존 블루투스 장치를 모두 비활성화 한 다음 어댑터를 삽입하고 다시 시도하십시오.

Q2. 왜 어댑터가 내 블루투스 장치에서 작동하지 않습니까?

A1. 장치에 블루투스기능이 있는지 확인하십시오.

A2. Logitech 마우스 및 Airpod 와 같은 비표준 블루투스 프 로토콜이있는 장치의 경우 호환성 문제가있을 수 있습니다 .

도움이 더 필요하면

https://www.tp-link.com/faq-2316.html 을 참조하십 시오.

# 若為 Windows 8/8.1/10

### 1與電腦連接

將接收器確實地插入您電腦的 USB 連接埠。

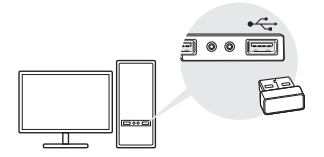

注意:在進行設定前,請先停用電腦上已有的藍牙設備 ( 內建的和第三方都 需停用 )。

#### 2 與藍牙設備進行配對

a. 雙擊主選單列表的 🖇 ( 藍牙 ) 圖示。

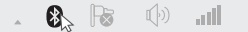

注意: 若沒有出現藍牙圖示, 請參考 FAQ->Q1。

- b.若 為 Windows 10, 請 點 選 Add Bluetooth or other device 來搜尋藍牙設備;若為 Windows 8/8.1,請略過 此步驟。
- c. 請從列表中選擇您的藍牙設備並跟著螢幕上的指示完成 配對。

注意:請確認您的藍牙設備已可以被搜尋。

# 若為 Windows XP/7

## 1與電腦連接

將接收器確實地插入您電腦的 USB 連接埠。

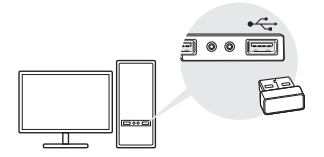

注意:在進行設定前,請先停用電腦上已有的藍牙設備 ( 內建的和第三方都 需停用 )。

#### 2 安裝藍牙驅動程式

- a. 請在 https://www.tp-link.com/download-center 下載驅 動程式。
- b. 解壓縮下載的檔案並執行 Setup.exe。
- c. 跟著螢幕上的指示安裝驅動程式,在安裝期間請將 Discovery Mode 更改為 Discovery ON。
- d.等待程序完成後,請重新啟動電腦以完成安裝。

注意:若您無法成功安裝驅動程式,請先關閉防毒軟體和防火牆後再試 一次。

#### 3 與藍牙設備進行配對

a. 雙擊主選單列表的 爻 ( 藍牙 ) 圖示並選擇 Add Bluetooth Device。

8. 13 

b.請從列表中選擇您的藍牙設備後點選 Next,並跟著螢幕 上的指示完成配對。

注意:

- 1. 請確認您的藍牙設備已可以被搜尋。
- 2. 若藍牙圖示沒有出現,請參考 FAQ->Q1。

## 常見問答 (FAQ)

#### Q1. 沒有出現藍牙圖示?

A1. 若使用 Windows XP 或 Windows 7,請先確認您是否 已安裝藍牙驅動程式,並在安裝完成後重新啟動您的電腦。A2.請確認電腦上沒有連接其他藍牙設備;若有,請先在 裝置管理員中停用已有的藍牙設備後,重新插入接收器並 重試一次。

#### Q2. 為什麼接收器無法與我的藍牙設備共同運作?

A1. 請確認您的設備具有藍牙功能。

A2. 若設備使用非標準藍牙協定 (如: Logitech 滑鼠或 Airpods),則可能會有相容性問題。

若您仍有疑問,請參閱 https://www.tp-link.com/faq-2316.html NCC Notice

注意!

依據低功率電波輻射性電機管理辦法

第十二條 經型式認證合格之低功率射頻電機,非經許可,公司、商號或使 用者均不得擅自變更頻率、加大功率或變更原設計之特性或功能。

第十四條 低功率射頻電機之使用不得影響飛航安全及干擾合法通信; 經發 現有干擾現象時,應立即停用,並改善至無干擾時方得繼續使用。前項合 法通信,指依電信規定作業之無線電信。低功率射頻電機需忍受合法通信 或工業、科學以及醫療用電波輻射性電機設備之干擾。

安全諮詢及注意事項

- 清潔本產品之前請先拔掉電源線。請勿使用液體、噴霧清潔劑或濕布進行 清潔。
- 注意防潮,請勿將水或其他液體潑灑到本產品上。
- 插槽與開口供通風使用,以確保本產品的操作可靠並防止過熱請勿堵塞或 覆蓋開口。
- 請勿將本產品置放於靠近熱源的地方。除非有正常的通風,否不可放在密 閉位置中。
- 請不要私自打開機設,不要嘗試自行維修本產品,請由授權的專業人士進行此項工作。

| 產品元件<br>名稱                                        | 限用物質及其化學符號 |         |         |             |             |               |
|---------------------------------------------------|------------|---------|---------|-------------|-------------|---------------|
|                                                   | 鉛<br>Pb    | 鎘<br>Cd | 汞<br>Hg | 六價鉻<br>CrVI | 多溴聯苯<br>PBB | 多溴二苯醚<br>PBDE |
| PCB                                               | 0          | 0       | 0       | 0           | 0           | 0             |
| 外殼                                                | 0          | 0       | 0       | 0           | 0           | 0             |
| 備考1 " 超出 0 1 wt %" 及 " 超出 0 01 wt %" 系指限用物質之百分比含量 |            |         |         |             |             |               |

限用物質含有情況標示聲明書

備考 1. " 超出 0.1 wt %" 及 " 超出 0.01 wt %" 系指限用物質之百分比含量 超出百分比含量基準值。

備考 2. " 〇 " 系指該項限用物質之百分比含量未超出百分比含量基準值。 備考 3. "—" 系指該項限用物質為排除項目。

# สำหรับ Windows 8/8.1/10

# 1 เชื่อมต่อไปยังคอมพิวเตอร์

เสียบอแดปเตอร์เข้ากับพอร์ต USB ที่เครื่องคอมพิวเตอร์

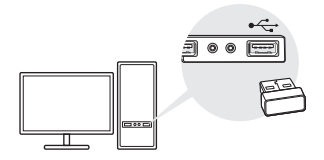

หมายเหตุ : ก่อนทำการเชื่อมต่อ กรุณาปิดการทำงานอุปกรณ์ Bluetooth อย่างอื่นทั้งหมด (ทั้งอุปกรณ์ที่ดิดมาและผลิตภัณฑ์อื่น) บนเครื่องคอมพิวเตอร์ของคุณ

# 2 การจับคู่อุปกรณ์ Bluetooth

a. คลิกขวาที่ไอคอน Bluetooth 🚯 ในแถบเมนูบาร์

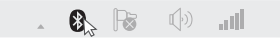

หมายเหตุ : หากไอคอน Bluetooth ไม่ปรากฏขึ้นมา ให้ลองทำตาม FAQ -> Q1

- b. สำหรับ Windows 10 คลิก Add or other device เพื่อทำการค้นหาอุปกรณ์ Bluetooth สำหรับ Windows 8/8.1 ให้ข้ามขั้นตอนนี้ไป
- c. เลือกอุปกรณ์ Bluetooth

จากรายชื่อและคลิกถัดไปตามขั้นตอนบนหน้าจอจนกระทั่งการจับคู่เสร็จสิ้น หมายเหตุ : ตรวจสอบไห้แน้จว่าอุปกรณ์ Bluetooth ถูกตั้งค่าไว้ที่ Discoverable

# สำหรับ Windows XP/7

# 1 เชื่อมต่อไปยังคอมพิวเตอร์

เสียบอแดปเตอร์เข้ากับพอร์ต USB ที่เครื่องคอมพิวเตอร์

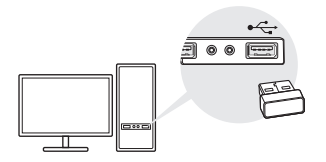

หมายเหตุ : ก่อนทำการเชื่อมต่อ กรุณาปิดการทำงานอุปกรณ์ Bluetooth อย่างอื่นทั้งหมด (ทั้งอุปกรณ์ที่ติดมากับเครื่องและผลิตภัณฑ์อื่น) ในเครื่องคอมพิวเตอร์ของคุณ

# 2 ติดตั้ง Bluetooth ไดร์เวอร์

a. ดาวน์โหลด ไดร์เวอร์ ที่เว็บไซต์

https://www.tp-link.com/download-center

- b. ทำการแตกไฟล์และทำการติดตั้งโดยคลิกที่ไฟล์ Setup.exe
- c. ทำตามขั้นตอนบนหน้าจอ ระหว่างขั้นตอนการติดตั้งให้ทำการเปลี่ยน Discovery Mode เป็น Discovery ON

d. เมื่อขั้นตอนการติดตั้งเสร็จสมบูรณ์ให้ทำการ ให้ทำการ Restart คอมพิวเตอร์เพื่อเสร็จสิ้นขั้นตอนการติดตั้ง Note: พากน่อนารถดิตตั้งต่าวอร์ได้ ให้การปิดการทำงานของใบนามนบ่องกันไว้สและไหร่วยลล์แล้วทำการเริ่มการติดตั้งใหม่อีกครั้ง

# 3 การจับคู่อุปกรณ์ Bluetooth

a. คลิกขวาที่ไอคอน Bluetooth 🛞 บน Menu bar และเลือก Add Device

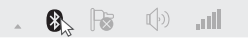

b. เลือกอุปกรณ์ Bluetooth

จากรายการและคลิกถัดไปตามขั้นตอนบนหน้าจอจนกระทั่งการจับคู่เสร็จสิ้น

หมายเหตุ:

- ตรวจสอบให้แน่ใจว่าอุปกรณ์ Bluetoothถูกตั้งค่าไว้ที่ Discoverable
- หากไอคอน Bluetooth ไม่ปรากฏขึ้นมา ให้ลองทำตาม FAQ -> Q1

# คำถามที่พบบ<sup>่</sup>อย (FAQ)

## Q1. ต้องทำอย่างไรถ้าไอคอน Bluetooth ไม่ปรากฏขึ้นมา

A1. ตรวจสอบให้แน่ใจว่า ไดร์เวอร์ได้ติดตั้งเสร็จสมบูรณ์ หากคุณใช้ Windows XP หรือ Windows 7 ให้ทำการ Restart คอมพิวเตอร์ไหม่หลังจากติดตั้งไดร์เวอร์

A2. ตรวจสอบให้แน่ใจว่าไม่มีอุปกรณ์ Bluetooth อื่นเปิดใช้งานอยู่บนคอมพิวเตอร์ ถ้าหากมีให้ทำการปิดการใช้งานทั้งหมดและทำการเสียบอแดปเตอร์แล้วลองไหม่อีกครั้ง

## Q2. ต้องทำอย่างไรหากไอคอน Bluetooth ไม่ปรากฏบนหน้าจอ

A1. ตรวจสอบให้แน่ใจว่าอุปกรณ์ของคุณมี Bluetooth พังก์ชัน

A2. อุปกรณ์บางอย่างที่เป็น non-standard Protocols เช่น เม้าส์ Logitech หรือ Airpods อาจจะมีบัญหาบางอย่างในการทำงานร่วมกัน

หากมีคำถามเพิ่มเติมสามารถติดต่อได้ที่ https://www.tp-link.com/faq-2316.html

# Đối với Windows 8/8.1/10

# 1 Kết nối với Máy tính

Cắm trực tiếp bộ chuyển đổi vào cổng USB trên máy tính của bạn.

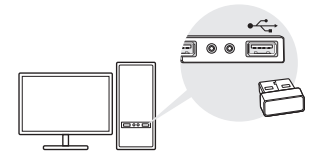

Lưu ý: Trước khi tiếp tục, vui lòng tắt tất cả các thiết bị Bluetooth hiện có ( cả tích hợp và bên thứ ba) trên máy tính của bạn.

# 2 Ghép nối với các thiết bị Bluetooth

 a. Nhấp chuột phải vào biểu tượng (3) (Bluetooth) trên thanh menu.

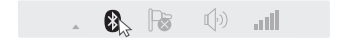

Lưu ý: Nếu biểu tượng Bluetooth không xuất hiện, tham khảo FAQ ->Q1.

b. Đối với Windows 10, bấm Thêm Bluetooth hoặc thiết bị khác để quét tìm thiết bị Bluetooth. Đối với Windows 8/8.1, bỏ qua bước này. c. Chọn thiết bị Bluetooth của bạn từ danh sách và làm theo các hướng dẫn trên màn hình để hoàn tất ghép nối.

Lưu ý: Đảm bảo thiết bị Bluetooth của bạn được đặt thành có thể dò tìm được.

# Đối với Windows XP/7

## 1 Kết nối với Máy tính

Cắm trực tiếp bộ chuyển đổi vào cổng USB trên máy tính của bạn.

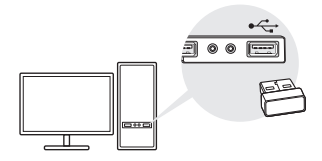

Lưu ý: Trước khi tiếp tục, vui lòng tắt tất cả các thiết bị Bluetooth hiện có ( cả tích hợp và bên thứ ba) trên máy tính của bạn.

# 2 Cài đặt Driver Bluetooth

#### a. Tải driver tai

https://www.tp-link.com/download-center

b. Giải nén thư mục đã tải xuống và khởi chạy Setup.exe.

- c. Thực hiện theo các hướng dẫn trên màn hình để cài đặt driver. Trong quá trình cài đặt, thay đổi Chế Độ Dò Tìm thành BẬT DÒ TÌM.
- d. Khi quá trình kết thúc, khởi động lại máy tính của bạn để hoàn tất cài đặt.

Lưu ý: Nếu bạn không thể cài đặt driver, tắt phần mềm diệt vi-rút và tường lửa, sau đó thử lại.

# 3 Ghép nối với các thiết bị Bluetooth

a. Nhấp chuột phải vào biểu tượng 🚯 (Bluetooth) trên thanh menu và chọn Thêm thiết bị Bluetooth.

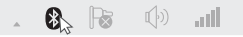

b. Chọn thiết bị Bluetooth của bạn từ danh sách và nhấp Tiếp theo. Thực hiện theo các hướng dẫn trên màn hình để hoàn tất ghép nối.

Lưu ý:

- Đẩm bảo thiết bị Bluetooth của bạn được đặt thành có thể dò tìm được.
- 2. Nếu biểu tượng Bluetooth không xuất hiện, tham khảo FAQ ->Q1.

# Câu Hỏi Thường Gặp (FAQ)

Q1. Tôi nên làm gì nếu biểu tượng Bluetooth không xuất hiện?

A1. Đảm bảo bạn đã cài đặt driver Bluetooth nếu sử

Tiếng Việt

dụng hệ thống Windows XP hoặc Windows 7. Và khởi động lại máy tính sau khi cài đặt driver.

A2. Đảm bảo không có thiết bị Bluetooth nào khác trên máy tính. Nếu có, hãy tắt tất cả các thiết bị Bluetooth hiện có trong Trình Quản Lý Thiết Bị, sau đó cắm bộ chuyển đối và thứ lại.

#### Q2. Tại sao bộ chuyển đổi không hoạt động với thiết bị Bluetooth của tôi?

A1. Đảm bảo thiết bị của bạn có chức năng BLUETOOTH.

A2. Đối với các thiết bị có giao thức Bluetooth không chuẩn, chẳng hạn như Chuột Logitech và Airpods, có thể gặp một số vấn đề về tương thích.

Nếu bạn vẫn còn thắc mắc và cần trợ giúp thêm, hãy tham khảo https://www.tp-link.com/faq-2316.html

ב. בחרו במכשיר הבלוטות' הרצוי מהרשימה ולחצו על המשך NEXT.

עקבו אחר ההוראות שעל גבי המסך להשלמת הצימוד.

# שאלות נפוצות

ש1: מה עליי לעשות במידה וסמל הבלוטות' אינו מופיע? ת1: וודאו כי התקנתם את דרייבר הבלוטות' במידה ומדובר בווינדוס XP או ווינדוס 7. אתחלו את המחשב לאחר התקנת הדרייבר.

ת2: וודאו כי אין שום מכשירי בלוטות' אחרים במחשב. אם ישנם, השביתו אותם דרך מנהל ההתקנים והכניסו את המתאם ונסו שנית.

ש2: מדוע המתאם אינו עובד עם מכשיר הבלוטות' שלי? ת1: וודאו כי במכשיר שלכם קיימת אופציית בלוטות'. ת2: למכשירים עם בלוטות' לא סטנדרטי כגון עכבי לוגי'טק ואיירפודס, עלולה להיות בעיית תאימות.

https://www.tp-link.com/faq-2316.html

# 2. התקנת דרייבר בלוטות'

א. הורידו את הדרייבר בכתובת הבאה: https://www.tp-link.com/download-center

ב. פתחו את הת<sup>י</sup>ק<sup>יי</sup>ה והפע<sup>י</sup>לו

ג. עקבו אחר ההוראות המופיעות על גבי מסך ההתקנה

להתקנת הדרייבר. במהלך ההתקנה, שנו את מצב חיפוש למצב פעיל.

ד. ברגע שהתהליך הושלם, הפעילו מחדש את המחשב להשלמת ההתקנה.

הערה: במידה ואין באפשרותכם להתקין את הדרייבר

בהצלחה, השביתו את תוכנת האנטי וירוס וחומת האש הקיימת במחשבכם ונסו שוב.

3. צימוד עם מכשירי בלוטות'

א. לחצו על הלחצן הימני על סמל הבלוטות' שנמצא בתפריט ההתחלה ובחרו "הוסף מכשיר בלוטות'" / Add הערות: הערות: 1. וודאו כי מכשיר הבלוטות' שלכם ניתן לגילוי. 2. במידה וסמל הבלוטות' אינו מופיע, התייחסו לחלק השאלות נפוצות, שאלה 1.

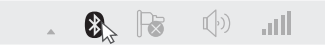

עברית

ב. בגרסת ווינדוס 10, לחצו על הוסף מכשיר בלוטות' או מכשיר אחר לסריקת מכשירי בלוטות'.

בגרסת ווינדוס 8/8.1, דלגו על שלב זה.

ג. בחרו במכשיר הבלוטות' הרצוי מהרשימה ועקבו אחר ההוראות שעל גבי המסך להשלמת הצימוד.

הערה: וודאו כי מכשיר הבלוטות' שלכם ניתן לגילוי.

# Windows XP / 7

# .1 חיבור למחשב

הכניסו את המתאם לאחת מכניסות ה- USB במחשב. הערה: לפני שאתם ממשיכים, השביתו כל מוצר בלוטות' (מובנה או חיצוני) במחשב שלכם.

הערה:

לפני שאתם ממשיכים, השביתו כל מוצר בלוטות' (מובנה או חיצוני) במחשב שלכם.

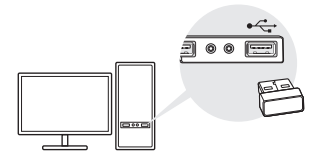

# Windows 8 / 8.1 / 10

# 1. חיבור למחשב

הכניסו את המתאם לאחת מכניסות ה- USB במחשב.

הערה: לפני שאתם ממשיכים, השביתו כל מוצר בלוטות' (מובנה או חיצוני) במחשב שלכם.

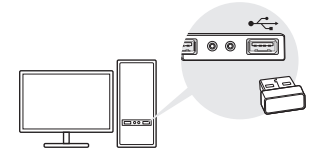

# 2. צימוד עם מכשירי בלוטות'

א. לחצו לחיצה כפולה על סמל הבלוטות' שנמצא בתפריט ההתחלה. 🚯

הערה:

1. במידה וסמל הבלוטות' אינו מופיע, התייחסו לחלק השאלות נפוצות, שאלה 1.

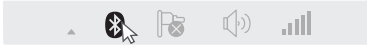